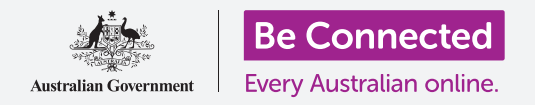

# Apple iPhone: Зачувување и споделување

## Користете ја апликацијата Датотеки за да ги организирате и споделувате вашите датотеки и документи.

Можете да зачувате датотека на вашиот iPhone и да ја најдете со помош на апликацијата **Датотеки (Files)**. Исто така можете да ги избришете датотеките што веќе не ви требаат и да споделите датотеки со пријателите преку е-пошта.

### Што ќе ви треба

Пред да го почнете овој курс, проверете дали вашиот iPhone е полн, вклучен и дали го покажува **Почетниот екран (Home screen)**. Исто така, оперативниот софтвер на iPhone треба да биде ажуриран и iPhone да биде поврзан на домашната Wi-Fi мрежа и на интернет. На вашиот iPhone треба да поставите сметка за е-пошта.

# Како да ја користите е-поштата за да разгледувате датотеки

Вашиот iPhone може да прима и чита датотеки користејќи апликација за **е-пошта**. На пример, ако вашата туристичка агенција ви прати план за патување, можете да допрете на него во е-поштата за да го прочитате.

#### Како да зачувате датотеки на вашиот iPhone

Наместо да ја барате е-поштата секојпат кога ќе сакате да го разгледате планот за патување, можете да го зачувате на iPhone и да пристапувате до него брзо и лесно користејќи ја апликацијата **Датотеки**.

Можете да ги прочитате зачуваните документи во **Датотеки** дури и кога немате пристап до Wi-Fi или мобилни податоци, што е одлично кога патувате.

За да видите како ова функционира, следете ги чекорите во оваа демонстрација за да го зачувате планот за патување во апликацијата **Датотеки**. Запомнете, и покрај тоа што нема да ја имате при рака е-поштата со планот за патување, следните чекори ќе функционираат со каков било вид датотека што ќе ја примите како прилог на е-пошта.

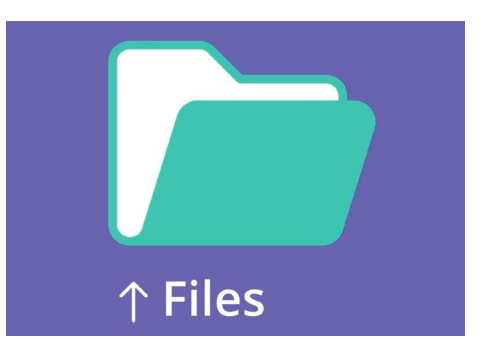

Апликацијата Датотеки складира документи и други датотеки до кои можеби треба да пристапите на вашиот iPhone

#### Како да ја отворите е-поштата во апликацијата Пошта (Mail)

За оваа демонстрација ќе ја користиме **Пошта** како апликација за е-пошта. Ако имате различен вид сметка на е-пошта, сепак ќе можете да ги следите чекорите подолу, но тие ќе изгледаат малку различно.

- **1.** Можете да ја најдете апликацијата **Пошта** на **Почетниот** екран. Допрете ја за да ја отворите **Пошта**.
- 2. Во **Дојдовното сандаче (Inbox)** ќе се прикаже список со неодамнешни е-пораки. Вашата туристичка агенција само што ви го испрати планот за патување, па така, тој се појавува како е-пошта на почетокот на списокот.

Повеќето е-пораки се безбедни, но никогаш не кликнувајте на врска и не отворајте прилог за кој не сте сигурни. Врската или датотеката во е-пошта може да содржат вируси или друг несакан софтвер

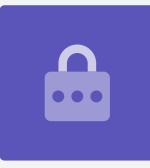

- 3. Допрете на е-пораката за да ја отворите и да ја прочитате.
- **4.** Штом е-пораката ќе се отвори, можеме да ги видиме прилогот во долниот дел во облик на икона. Името на прилогот ви кажува дека тоа е вашиот план за патување.

#### Како да го зачувате прилогот на вашиот iPhone

За да го зачувате планот за патување на вашиот iPhone, најпрво допрете ја иконата на датотека за да ја прегледате на екранот.

- **1.** Допрете на прегледот за да го отворите планот за патување.
- 2. Најдете ја иконата Сподели (Share) што се наоѓа во долниот десен дел на екранот.
- **3.** Ќе се појави панелот со Опции за споделување (Share options). Прелистајте за да ја најдете опцијата Зачувај во датотеки (Save to Files) и допрете ја.
- **4.** Опцијата **На мојот iPhone (On My iPhone)** е означена со сива боја. Ако не е, допрете ја за да ја изберете. Кога ќе завршите, допрете на **Зачувај (Save)**во горниот десен агол.
- **5.** Панелот со **Опции за споделување** ќе се повлече и тоа значи дека планот за патување се зачува на вашиот iPhone.

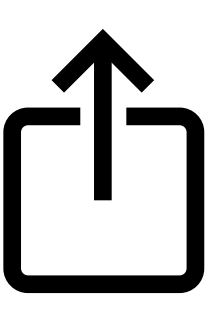

Иконата за Споделување ви нуди опции како да праќате датотеки и фотографии кај други лица

## Apple iPhone: Зачувување и споделување

### Како да ја најдете апликацијата Датотеки (Files)

Апликацијата **Датотеки** ќе ви овозможи да го најдете и потоа да го прочитате планот за патување што го зачувавте. Најпрво допрете го копчето **Дома** за да се вратите на Почетниот екран.

Еве една практична кратенка за да ја најдете апликацијата **Датотеки**:

- Поминете со прстот од средината на Почетниот екран и ќе се појави Лентата за пребарување (Search bar) и тастатурата.
- 2. Напишете Датотеки.
- Ќе се појави иконата на апликацијата Датотеки како предлог во Апликации (Applications). Допрете ја иконата и апликацијата Датотеки ќе се отвори, подготвена за употреба.

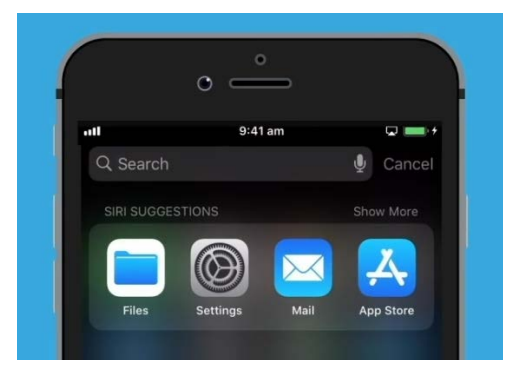

Ако поминете со прстот надолу, ќе се појави Лентата за пребарување

# Како да го прочитате планот за патување со помош на апликацијата Датотеки

Апликацијата Датотеки има голем број функции што ви помагаат да ги организирате вашите датотеки во iPhone, но засега, ќе го отвориме планот за патување што го презедовме.

- **1.** На овој екран најдете ја опцијата **На мојот iPhone** и допрете ја за да продолжите.
- 2. Ако на вашиот телефон не сте зачувале голем број датотеки, ќе биде лесно да ја најдете која било датотека што ја барате. Но, можете да ја употребите и **Лентата за пребарување** за да најдете датотека што сте ја зачувале.
- 3. Допрете на планот за патување за да го отворите и да го прочитате.

Многу е практично да можете да го проверите планот а патување во **Датотеки**, дури и кога немате пристап до Wi-Fi или мобилни податоци, особено кога се наоѓате во странство!

Кога ќе за вршите, допрете на **Готово (Done)** во горниот лев агол за да го видите повторно екранот **На мојот iPhone**.

#### Како да споделите датотеки со пријател

Во овој пример ќе му го пратиме планот за патување на нашиот пријател како прилог на е-пошта.

**1.** Допрете го и задржете го планот за патување сè додека во долниот дел на екранот не се појави редица со икони.

# Apple iPhone: Зачувување и споделување

- 2. Најдете ја опцијата Сподели (Share), која што личи на коцка со стрелка насочена нагоре и допрете ја. Ќе се појави менито Сподели и ќе ви покаже различни начини на кои можете да споделувате датотеки и друга содржина од вашиот iPhone.
- **3.** Најдете ја и допрете на иконата **Пошта**. Таа изгледа како плико на сина заднина. Апликацијата Пошта ќе се отвори, а планот за патување веќе ќе биде вклучен како прилог на е-пораката.
- **4.** Внесете ја адресата на е-пошта на вашиот пријател во полето **До (То)**.
- **5.** Допрете го полето **Предмет (Subject)** и внесете го насловот на е-пораката. Тогаш можете да допрете над прилогот и да напишете кратка порака ако сакате.
- 6. Допрете ја стрелката Испрати (Send) што се наоѓа во горниот десен дел на екранот за да го испратите планот за патување. Апликацијата Пошта ќе се затвори автоматски, а екранот ќе се врати во списокот со датотеки во папката На мојот iPhone.

### Како да избришете датотека од iPhone

Сега ќе избришеме една датотека за градинарство, бидејќи повеќе не ни е потребна. Датотеката се наоѓа во папката **На мојот iPhone**.

- 1. Допрете ја и задржете ја датотеката за градинарство за да се појави едно мени со опции.
- **2.** Допрете ја иконата **Избриши (Delete)**. Таа изгледа како малечка црвена корпа за отпадоци. Новата датотека ќе се избрише веднаш.

Ако подоцна решите дека сепак сакате да ја задржите датотеката, не грижете се! Доколку сè уште ја имате е-пораката во која го добивте прилогот за градинарство или ако знаете од која веб-страница го презедовте, можете да го зачувате повторно во **Датотеки**.

Треба да ги бришете само оние датотеки што се складирани на вашиот iPhone. Не е препорачливо да ги бришете кои било други датотеки, бидејќи тоа може да предизвика вашиот iPhone да престане да работи правилно.

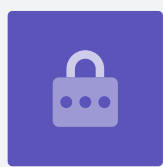